# Montage- und Betriebsanleitung Zu- / Abluftgeräte mit Wärmerückgewinnung **ProfiLine - 150 EC, - 250 EC, - 350 EC**

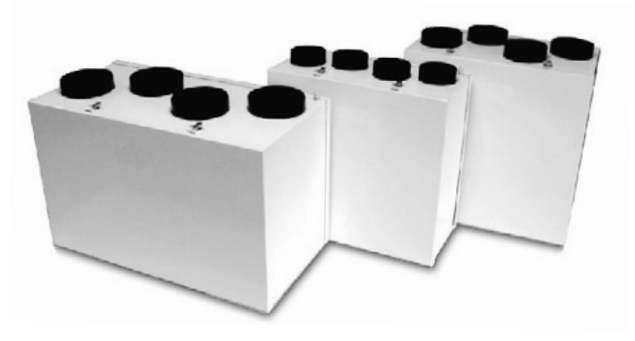

### - Gerätebeschreibung :

Lüftungszentralgeräte mit Wärmerückgewinnung zur kontrollierten Be- und Entlüftung von Wohnungen, (Niedrigenergie-) Einfamilienhäusern, Büros und Gewerberäumen. Der Luftaustausch erfolgt durch im Gerät integrierte wartungsfreie Zu- und Abluftradialventilatoren mit rückwärts gekrümmten Laufrädern und Direktantrieb durch energiesparende Gleichstrommotoren.

Żu- und Abluftstrom werden berührungsfrei durch den im Lüftungsgerät eingesetzten Aluminium-Gegenstromwärmetauscher geführt, die abgesaugte warme Raumluft erwärmt dabei die Lamellen des Wärmetauschers welche die aufgenommene Wärme wiederum an die von außen zugeführte Frischluft abgeben. Um bei Sommerbetrieb eine Aufheizung des Gebäudes durch das Lüftungsgerät zu verhindern, kann der Wärmetauscher bei den *ProfiLine* Standardgeräten durch eine Sommerkassette (Zubehör) ersetzt werden, bei Geräten mit integrierter Bypaßklappe (Geräteausführungen *ProfiLine ...-B*) wird im Sommerbetrieb der Zuluftstrom automatisch über die Bypaßklappe am Wärmetauscher vorbeigeleitet. Für den Winterbetrieb sind alle *ProfiLine* Geräte mit einem aktiven Vereisungsschutz ausgerüstet, eine Vereisung des Wärmetauschers wird durch kurzzeitiges, automatisches Absenken der Drehzahl des Zuluftventilators verhindert. Bei der Wärmerückgewinnung anfallendes Kondensat wird in der im Lüftungsgerät eingebauten Kondensatwanne aufgefangen und über Kondensatabläufe an der Geräteunterseite abgeleitet.

Zur Reinigung der Luftströme Zu- / Abluft sind alle *ProfiLine* Geräte mit eingeschobenen, leicht zu wechselnden Taschenfiltern Filterklasse G3 ausgerüstet, Zuluft-Feinfilter Filterklasse F5 sind als Zubehör erhältlich.

Das luftdichte Gehäuse aus verzinktem, weiß lackierten Stahlblech ist mit einer schall- und wärmedämmenden Schaumisolierung ausgekleidet, die mit Schnappverschlüssen ausgestattete Revisionstüre kann für Wartungsarbeiten komplett abgenommen werden. Der Anschluß der Lüftungsleitungen erfolgt bei allen *ProfiLine* Geräten durch an der Geräteoberseite angebrachte, runde Anschlußstutzen.

Die im Lieferumfang des Lüftungsgerätes enthaltene Basiselektronik kann wahlweise durch einen 3-Stufenschalter oder eine Aufputz-Fernbedienung (Zubehör) angesteuert werden, das werksseitig voreingestellte Wochenprogramm mit Schaltzeiten für Tages- und Nachtbetrieb kann vom Betreiber des Lüftungsgerätes für einen individuellen Anlagenbetrieb angepaßt werden. Das Lüftungsgerät wird anschlußfertig mit 1 m Anschlußleitung mit Schukostecker geliefert, Netzanschluß 230 V/50 Hz.

### - Sicherheitshinweise :

Montage, Instandsetzung und elektrische Installation (Netzspannung 230 V/ 50 Hz -> Lebensgefahr I) dürfen unter Beachtung der geltenden Sicherheitsbestimmungen nur von ausgebildetem Fachpersonal vorgenommen werden. Der Betrieb der Geräte ist nur im angegebenen Verwendungsbereich zulässig, beachten Sie die in dieser Anleitung aufgeführten Montage- und Wartungsanweisungen.

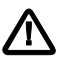

Datum: 11. Jänner 2010

Für Druckfehler keine Haftung. Technische Änderungen vorbehalten.

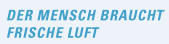

ERESH AIR

# **Betriebsanleitung**

Profiline 150-350 EC/EC-B

# <u>- Inhalt :</u>

GLT

| 1.1 - Lieferumfang Lüftungsgerät   | S. 2 |
|------------------------------------|------|
| 1.2 - Zubehör Lüftungsgerät        | S. 2 |
| 1.3 - Abmessungen Lüftungsgerät    | S. 3 |
| 1.4 - Techn. Daten Lüftungsgerät   | S. 4 |
| 1.5 - Geräteaufbau Lüftungsgerät   | S. 4 |
| 1.6 - Bedienelemente Lüftungsgerät | S. 5 |
| 1.7 - Eingabemenüs Basiselektronik | S. 6 |
| 2.1 - Montage Lüftungsgerät        | S. 7 |
| 2.2 - Montagehinweise              | S. 7 |
| 3.1 - Inbetriebnahme Lüftungsgerät | S. 8 |
| 3.2 - Einstellung Uhrzeit u. Datum | S. 8 |

| 3.3 - Funktionsprüfung Lüftungsgerät     | S. 9  |
|------------------------------------------|-------|
| 3.4 - Automatikbetrieb Lüftungsgerät     | S. 10 |
| 4.1 - Geräteoptionen, Leistungsanpassung | S. 12 |
| 4.2 - Geräteoptionen, Sommerbypaß        | S. 14 |
|                                          |       |
| 5.1 - Reinigung und Wartung              | S. 15 |
| 5.2 - Filterkontrolle/ -wechsel          | S. 15 |
| 5.3 - Filterreset                        | S. 17 |
| 5.4 - Reinigung Wärmetauscher            | S. 18 |
| 5.5 - Störungsmeldungen                  | S. 19 |

A

# 1.1) - Lieferumfang Lüftungsgerät :

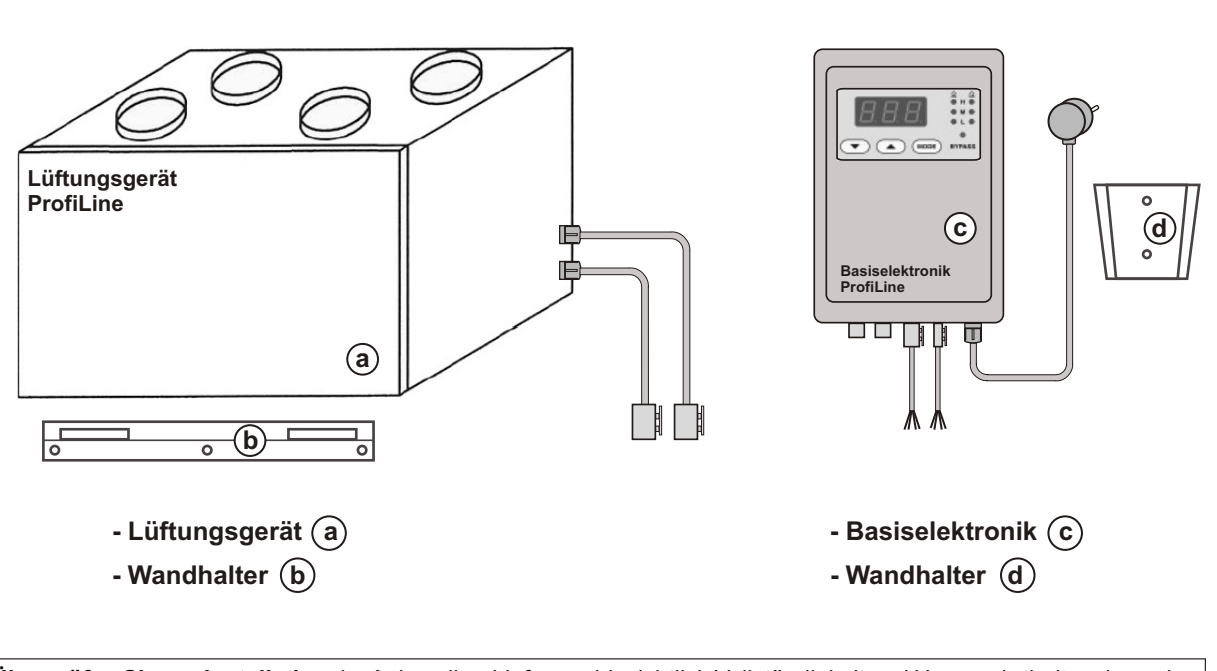

Überprüfen Sie vor Installation der Anlage ihre Lieferung hinsichtlich Vollständigkeit und Unversehrtheit und wenden Sie sich bei fehlenden oder beschädigten Teilen direkt an unsere untenstehende Adresse.

# 1.2) - <u>Zubehör :</u>

| <- alternativ -> |
|------------------|
|------------------|

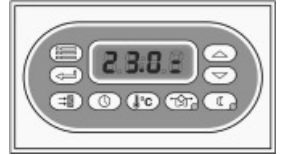

| - 3-Stufensch<br>ProfiLine ST         | alter - Fernbed<br>E 3 ProfiLine                                  | enung<br>FD |
|---------------------------------------|-------------------------------------------------------------------|-------------|
| GLT GmbH<br>Anastasius-Grün-Strasse 1 | Datum: 11. Jänner 2010                                            |             |
| 4020 Linz                             | Für Druckfehler keine Haftung. Technische Änderungen vorbehalten. |             |
|                                       |                                                                   |             |

DER MENSCH BRAUCHT FRISCHE LUFT

H)

# 1.3) - Abmessungen Lüftungsgeräte :

<u>- ProfiLine 150 EC (-B)</u> - ProfiLine 250 EC (-B):

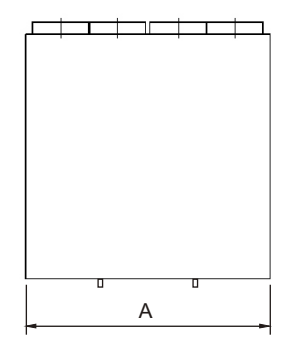

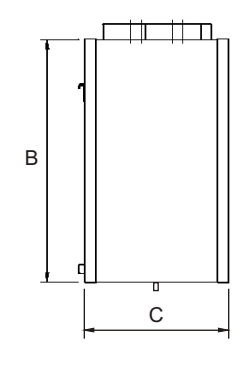

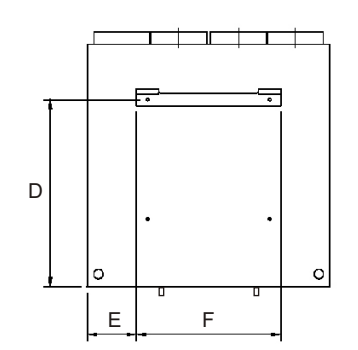

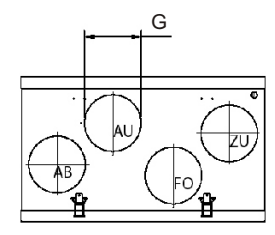

| GLT-Typ                                                     | Α   | в   | с   | D   | Е   | F   | G      |
|-------------------------------------------------------------|-----|-----|-----|-----|-----|-----|--------|
| ProfiLine 150 EC                                            | 640 | 640 | 295 | 494 | 129 | 382 | 125 mm |
| ProfiLine 150 EC-B                                          | 640 | 640 | 380 | 494 | 129 | 382 | 125 mm |
| ProfiLine 250 EC                                            | 640 | 640 | 380 | 494 | 129 | 382 | 150 mm |
| ProfiLine 250 EC-B                                          | 640 | 640 | 460 | 494 | 129 | 382 | 150 mm |
| AB - Abluft / AU - Frischluft / FO - Fortluft / ZU - Zuluft |     |     |     |     |     |     |        |

- ProfiLine 350 EC (-B):

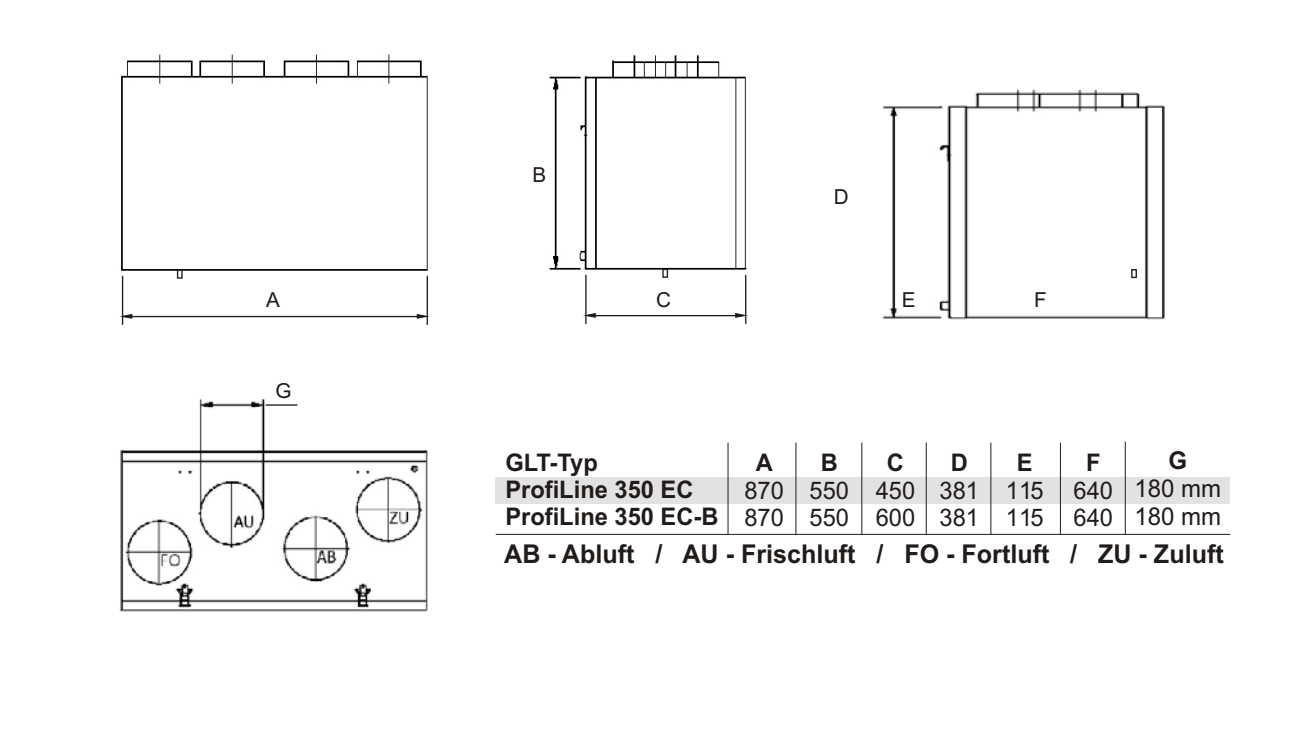

| Datum: 11. Jänner 2010                                            | GLT GmbH<br>Anastasius-Grün-Strasse 1 |  |
|-------------------------------------------------------------------|---------------------------------------|--|
| Für Druckfehler keine Haftung. Technische Änderungen vorbehalten. | 4020 Linz                             |  |

FRESH AIR COMPANY

GLT

# **Betriebsanleitung**

Profiline 150-350 EC/EC-B

# 1.4) - Technische Daten Lüftungsgerät :

| Gerätetyp :                 | ProfiLine<br>150 EC | ProfiLine<br>150 EC-B | ProfiLine<br>250 EC | ProfiLine<br>250 EC-B | ProfiLine<br>350 EC | ProfiLine<br>350 EC-B |       |
|-----------------------------|---------------------|-----------------------|---------------------|-----------------------|---------------------|-----------------------|-------|
| Luftleistung :              | 180                 | 180                   | 250                 | 250                   | 400                 | 400                   | m³/h  |
| ext. Druckerhöhung :        | 100                 | 100                   | 100                 | 100                   | 100                 | 100                   | Pa.   |
| Versorgungsspannung :       | 230                 | 230                   | 230                 | 230                   | 230                 | 230                   | V/1~  |
| Leistungsaufnahme :         | 0,11                | 0,11                  | 0,13                | 0,13                  | 0,25                | 0,25                  | kW    |
| Stromaufnahme :             | 0,70                | 0,70                  | 0,90                | 0,90                  | 1,70                | 1,70                  | А     |
| Wärmerückgewinnung :        | max. 95             | max. 95               | max. 95             | max. 95               | max. 96             | max. 96               | %     |
| Schalldruckpegel (1 m) :    | 45                  | 45                    | 46                  | 46                    | 47                  | 47                    | dB(A) |
| max. Umgebungstemp. :       | 40                  | 40                    | 40                  | 40                    | 40                  | 40                    | °C    |
| Filterklasse Zu- / Abluft : | G3                  | G3                    | G3                  | G3                    | G3                  | G3                    |       |
| ø Luftseitige Anschlüsse :  | 125                 | 125                   | 150                 | 150                   | 180                 | 180                   | mm    |
| Gewicht :                   | 38                  | 41                    | 41                  | 44                    | 52                  | 57                    | kg    |
| Abmessungen                 |                     |                       |                     |                       |                     |                       |       |
| Höhe :                      | 640                 | 640                   | 640                 | 640                   | 550                 | 550                   | mm    |
| Breite :                    | 640                 | 640                   | 640                 | 640                   | 870                 | 870                   | mm    |
| Tiefe :                     | 295                 | 380                   | 380                 | 460                   | 450                 | 600                   | mm    |

# 1.5) - <u>Geräteaufbau Lüftungsgeräte :</u>

(schematische Darstellung)

### - <u>ProfiLine 150 EC / 250 EC</u>

Abluft Frischluft Fortluft Zuluft

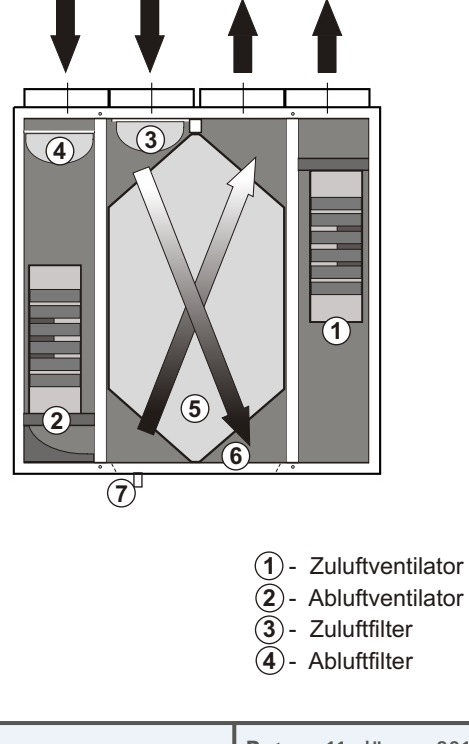

4

### - ProfiLine 350 EC

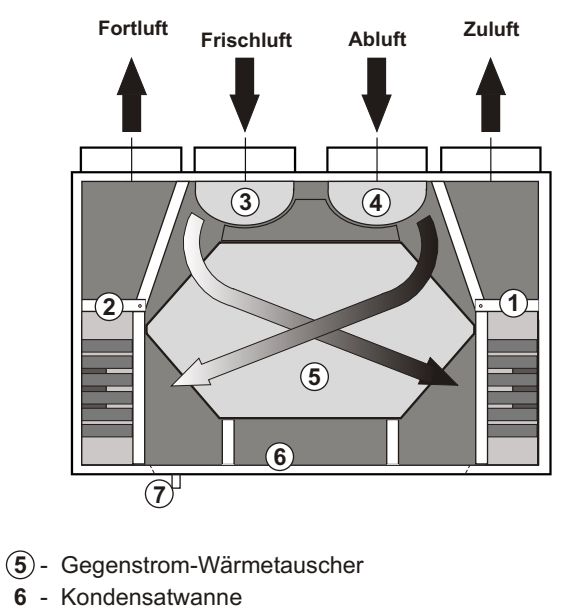

- **7** Kondensatableut
- 7 Kondensatablauf

| GLT GmbH<br>Anastasius-Grün-Strasse 1<br>4020 Linz | Datum: 11. Jänner 2010                                            |
|----------------------------------------------------|-------------------------------------------------------------------|
|                                                    | Für Druckfehler keine Haftung. Technische Änderungen vorbehalten. |

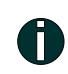

A

DER MENSCH BRAUCHT FRISCHE LUFT

FRESH AIR

GLT

### 1.6) - Bedienelemente :

- Lüftungsgerät Revisionstüre:

<u>Achtung !</u> Lüftungsgerät vor Revisions- / Wartungsarbeiten vom Netz trennen !

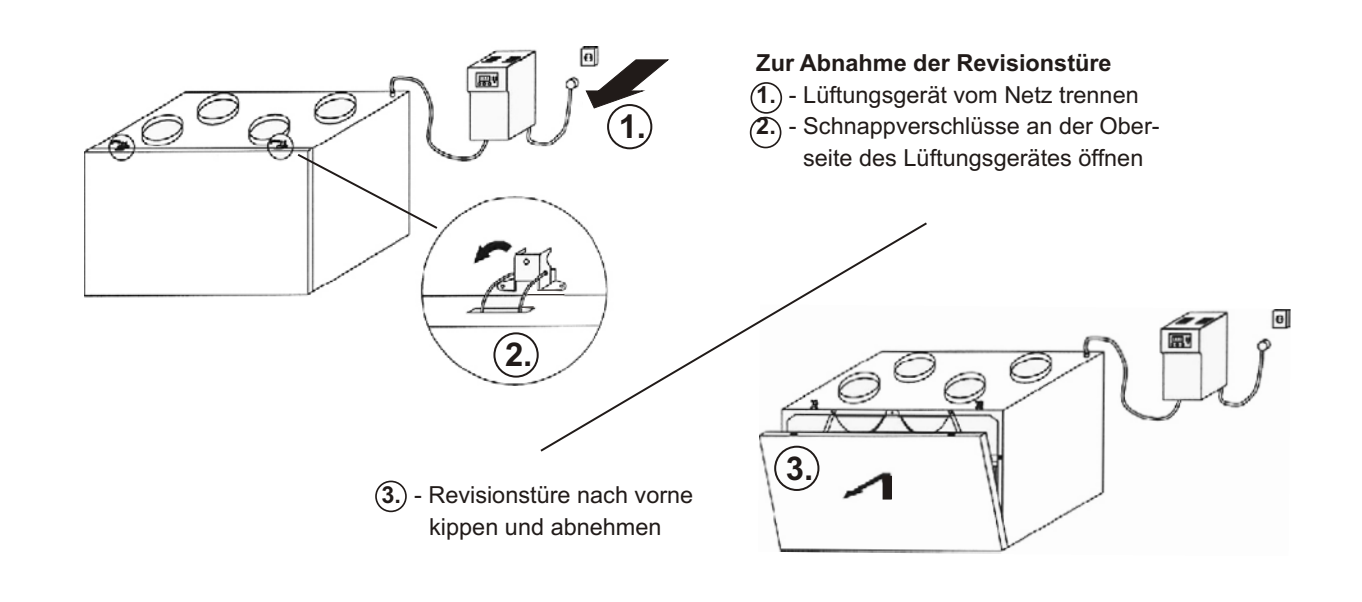

- Basiselektronik Bedienelemente / Meldeleuchten:

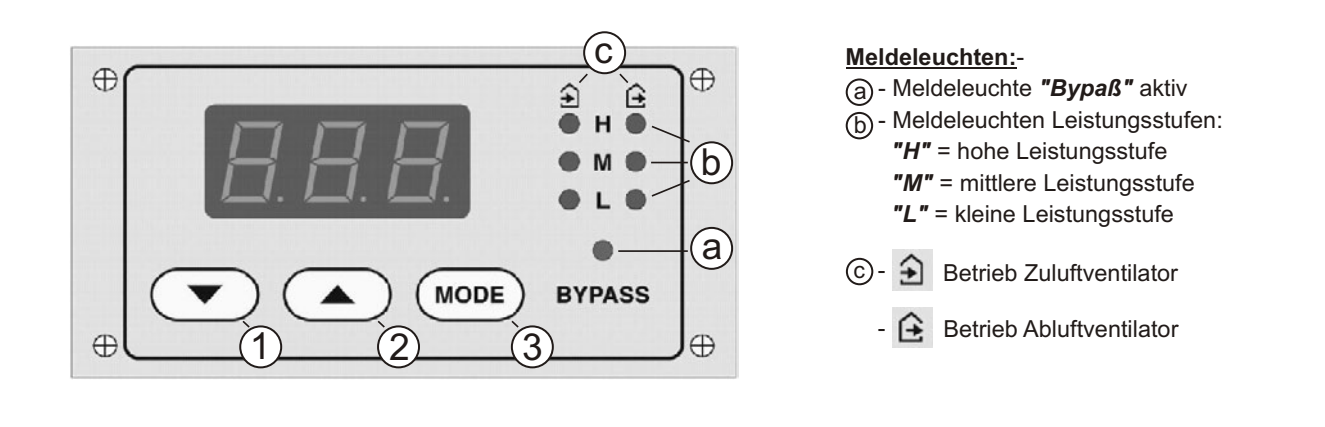

#### Bedienelemente:

- ① Taste "Ab" ▼ -> zur Änderung von Geräteeinstellungen
- (2) Taste "Auf" -> zur Änderung von Geräteeinstellungen
- (3) Taste "Mode" -> zur Auswahl / Anzeige von Geräte<br/>einstellungen

| Datum: 11. Jänner 2010                                            | GLT GmbH<br>Anastasius-Grün-Strasse 1 |
|-------------------------------------------------------------------|---------------------------------------|
| Für Druckfehler keine Haftung. Technische Änderungen vorbehalten. | 4020 Linz                             |

FRESH AIR COMPANY

GLT

6

Profiline 150-350 EC/EC-B

## 1.7) - Übersicht Eingabemenüs Basiselektronik:

Die Basiselektronik der **ProfiLine** Geräte (siehe ), **Seite 2**) wird mit werksseitigen Voreinstellungen ausgeliefert, diese Geräteeinstellungen können über Eingabemenüs verändert / angepasst werden, die Funktionen der einzelnen Eingabemenüs sind in der nachstehenden Tabelle aufgeführt:

| Menü                  | Displayanzeige | Beschreibung      | Funktion                                                                           |
|-----------------------|----------------|-------------------|------------------------------------------------------------------------------------|
| Menü 1<br>-> Seite 8  |                | Uhrzeit und Datum | Eingabe / Änderung von Uhrzeit und Datum                                           |
| Menü 2<br>-> Seite 10 |                | Schaltzeiten      | Eingabe / Änderung der Schaltzeiten des<br>Wochenprogrammes (Automatikprogramm)    |
| Menü 3                | E              | Werkseinstellung  | Einstellung Ventilatorleistung<br>(Zugang nur über Werkscode*)                     |
| Menü 4<br>-> Seite 13 |                | Geräteoptionen    | Einstellung / Anpassung Gerätekonfiguration<br>(Zugang nur über Installateurcode*) |
| Menü 5                | [_5]           | Werkseinstellung  | Geräteeinstellungen Werkskonfiguration (Zugang nur über Werkscode*)                |

Die Eingabemenüs 1 und 2 sind frei zugänglich und können den Anforderungen des Anlagenbetreibers angepaßt werden. \*In den Eingabemenüs 3 bis 5 kann die Gerätekonfiguration verändert werden, da diese Einstellungen wesentliche Auswirkungen auf die Leistungscharakteristik des Gerätes haben können, sollten sie nur von fachkundigem Personal verändert werden. Der Zugang zu diesen Menüs ist daher nur nach Eingabe eines Codes möglich, Änderungen in diesen Menüs können nur nach werksseitiger Rücksprache vorgenommen werden. Zur Kontaktaufnahme wenden Sie sich bitte an unsere untenstehende Adresse.

| -                                     |                                                                   |
|---------------------------------------|-------------------------------------------------------------------|
| GLT GmbH<br>Anastasius-Grün-Strasse 1 | Datum: 11. Jänner 2010                                            |
| 4020 Linz                             | Für Druckfehler keine Haftung. Technische Änderungen vorbehalten. |

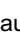

F

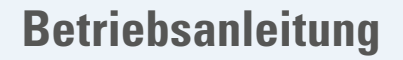

FRESH AIR

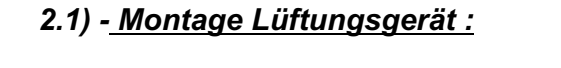

#### <u>- Montageschema :</u>

- 1 Lüftungsgerät
- 2 Schalldämpfer Abluft (Zubehör)
- 3 Schalldämpfer Zuluft (Zubehör)
- (4) Basiselektronik
- (5) Fernbedienung / 3 - Stufenschalter

#### 2.2) - Montagehinweise :

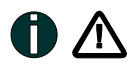

Die Montage des Lüftungsgerätes ist unter Beachtung der nachfolgend beschriebenen Montagehinweise **aus**schließlich durch entsprechend ausgebildetes **Fachpersonal** durchzuführen. Der elektrische Anschluß muß durch einen Fachmann unter Beachtung der örtlichen Vorschriften nach VDE 0100 ausgeführt werden. Bei Montage- und Wartungsarbeiten muß eine allpolige Trennung vom Netz mit mindestens 3 mm Kontaktöffnungsweite vorgenommen werden.

Frischluft

Bad

WC

Abluft

Abluft

2

Fortluft

3

Schlafzimmer

Zuluft

Küche

Abluft

(4)

Schlafzimmer

Zuluft

Wohnzimmer

Zuluft

(5)

#### Standort:

Das Lüftungsgerät ist zur Wandmontage in trockenen, frostfreien Innenräumen konzipiert, am Montageort des Lüftungsgerätes wird eine Netzsteckdose (230 V/50 Hz) und ein Wasserablauf zum Anschluß des Kondensatablaufes des Lüftungsgerätes benötigt. Beachten Sie bei der Auswahl des Gerätestandortes, daß um das Lüftungsgerät ausreichend Raum für die Lüftungsrohre, Schalldämpfer und den Anschluß des Kondensatablaufes zur Verfügung steht und das Lüftungsgerät für Wartungsarbeiten (z.B. Filterwechsel) gut zugänglich ist.

#### Montage:

Das Lüftungsgerät wird mit dem im Lieferumfang des Lüftungsgerätes enthaltenen Wandhalter (siehe Lieferumfang Lüftungsgerät, Seite 2) waagrecht (Wasserwaage !) an eine ausreichend tragfähige Wand (Gerätegewichte siehe technische Daten, Seite 4) montiert.

Beachten Sie bei Anschluß der Lüftungsleitungen die **Stutzenbeschriftungen** an der Geräteoberseite. Bei der Verlegung der Lüftungsleitungen ist darauf zu achten, daß Leitungen die im **Kaltbereich** verlaufen zum Schutz vor Wärmeverlust **ausreichend gedämmt** werden müssen.

Die Schlauch-/Rohrverbindung für den Kondensatablauf (siehe Geräteaufbau, Seite 4) muß frostsicher ausgeführt werden. Um Geruchsbildung zu verhindern muß ein Siphon angeschlossen werden, die Wasserhöhe im Siphon muß mindestens 60 mm betragen. Um zu verhindern, daß Kondensat durch einen im Lüftungsgerät entstehenden Unterdruck ins Lüftungsgerät zurückgesaugt wird, müssen separat aus dem Lüftungsgerät ausgeführte Kondensatablauf / Siphon angeschlossen werden.

#### Elektroanschluß:

Die im Lieferumfang des Lüftungsgerätes enthaltene Basiselektronik (siehe Lieferumfang Lüftungsgerät, Seite 2) ist werksseitig mit dem Lüftungsgerät verdrahtet, sie ist mit dem mitgelieferten Wandhalter leicht zugänglich zu montieren. Um eine einfache Geräteeinstellung zu ermöglichen, wird eine Montagehöhe von 1,60 bis 1,70 m ab Fußbodenoberkante empfohlen.

Das Lüftungsgerät kann wahlweise über einen 3-Stufenschalter oder eine Fernbedienung (siehe Zubehör, Seite 2) angesteuert werden, den elektrische Anschluß entnehmen Sie bitte dem auf Seite 20 dargestellten Anschlußschema (Geräteausführung beachten !).

| Datum: 11. Jänner 2010                                            |  |  |  |
|-------------------------------------------------------------------|--|--|--|
| Für Druckfehler keine Haftung. Technische Änderungen vorbehalten. |  |  |  |

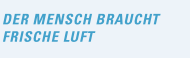

ERESH AIR

# **Betriebsanleitung**

## 3.1) - Inbetriebnahme Lüftungsgerät :

Beachten Sie vor Erstinbetriebnahme des Lüftungsgerätes die nachfolgend aufgeführten Kontrollhinweise:

- alle Montagearbeiten abgeschlossen ?
- Montagerückstände und Fremdkörper aus Gerät / Leitungssystem entfernt ?
- Leitungsanschlüsse fachgerecht ausgeführt / abgedichtet ?
- Kondensatablauf fachgerecht angeschlossen ?
- Revisionstüre Lüftungsgerät verschlossen?
- Elektroanschluß fachgerecht ausgeführt ?

Nach Überprüfung der Kontrollhinweise können Sie das Lüftungsgerät in Betrieb nehmen indem Sie den Netzstecker der Basiselektronik in die dafür vorgesehene Netzsteckdose stecken.

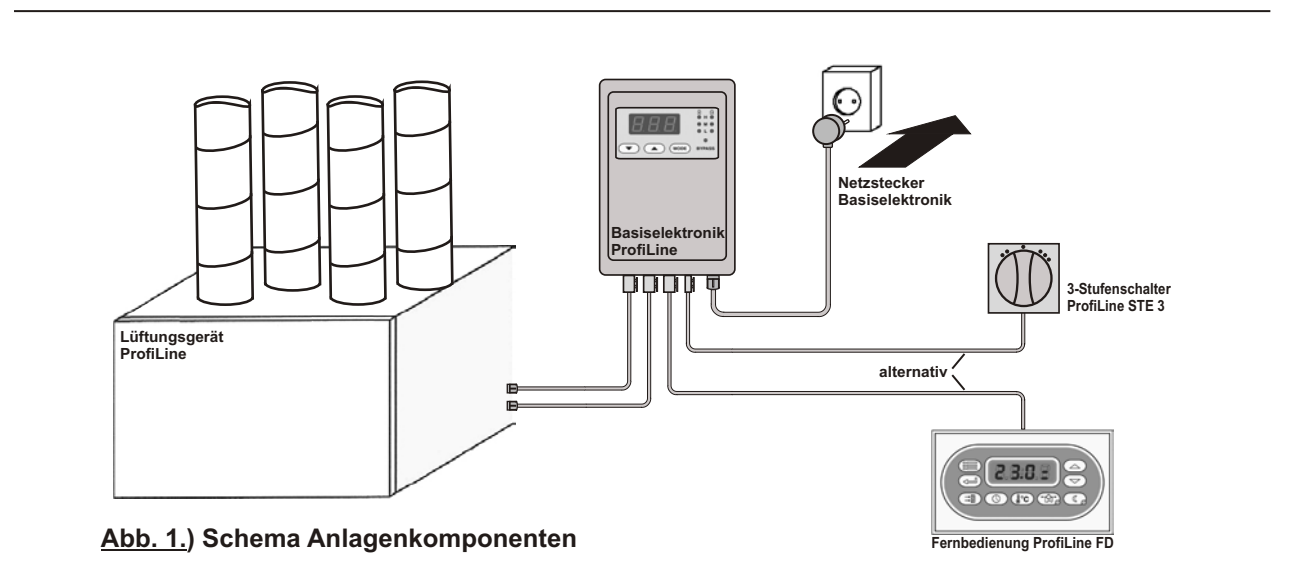

Nach dem Einstecken des Netzsteckers wird von der Basiselektronik der Ventilatorbetrieb gestartet, vor der weiteren Funktionsprüfung des Lüftungsgerätes müssen an der Basiselektronik oder der Fernbedienung (*ProfiLine FD*, Zubehör) Uhrzeit und Datum eingegeben <sup>1</sup> bzw. aktualisiert <sup>2</sup> werden:

- bei Erstinbetriebnahme oder längerer Spannungslosigkeit des Lüftungsgerätes wird an der Basiselektronik des Lüftungsgerätes die Störungsmeldung "-t-" (siehe Störungsmeldungen, Seite 19) angezeigt, Uhrzeit und Datum müssen neu eingegeben werden. Die Eingabe erfolgt wie nachstehend ab 3.2 (c). beschrieben.
- <sup>2</sup> Wird beim Einstecken des Netzsteckers an der Basiselektronik anstelle der vorstehend angegebenen Störungsmeldung bereits eine Zahl angezeigt, müssen Uhrzeit und Datum überprüft, gegebenenfalls aktualisiert werden. Die Überprüfung / Aktualisierung erfolgt wie nachstehend ab 3.2 (a). beschrieben.

### 3.2) - Uhrzeit / Datum, Einstellung an der Basiselektronik:

(a). Drücken Sie 5 Sekunden die "Mode"-Taste an der Basiselektronik des Lüftungsgerätes (siehe 3), Seite 5)

->

- (b). am Display der Elektronik wird die Meldung = "Menü 1" angezeigt (Menübeschreibung siehe Seite 6)
- ©. durch Druck der "Mode"-Taste gelangen Sie in die Programmierebene dieses Eingabemenüs
- $(\mathbf{d})$ . am Display wird unter Programmpunkt **1**. die **Stunde** angezeigt
- (e). geben Sie die aktuelle Stunde durch drücken der Taste "Auf" bzw. "Ab" ein

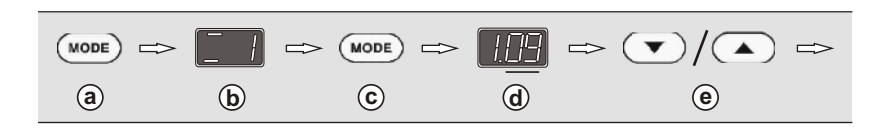

|     | - |   |
|-----|---|---|
|     | C |   |
| - 2 | 2 | c |
|     | Ľ |   |
|     | ę | 2 |
|     |   |   |
|     |   |   |

| GLT GmbH<br>Anastasius-Grün-Strasse 1 | Datum: 11. Jänner 2010                                            |
|---------------------------------------|-------------------------------------------------------------------|
| 4020 Linz                             | Für Druckfehler keine Haftung. Technische Änderungen vorbehalten. |

Profiline 150-350 EC/EC-B

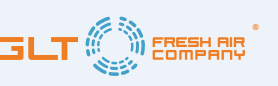

#### - Fortsetzung Inbetriebnahme Lüftungsgerät :

#### - Uhrzeit / Datum, Einstellung an der Basiselektronik:

nach Eingabe der Stunde müssen die Minuten und das aktuelle Datum eingegeben werden:

- (f). durch erneuten Druck der "Mode"-Taste gelangen Sie in den nächsten Programmpunkt
- (g). am Display werden unter Programmpunkt 2. die *Minuten* angezeigt

 $inom{inom{b}}$ . geben Sie die aktuellen Minuten durch drücken der Taste "Auf" bzw. "Ab" ein

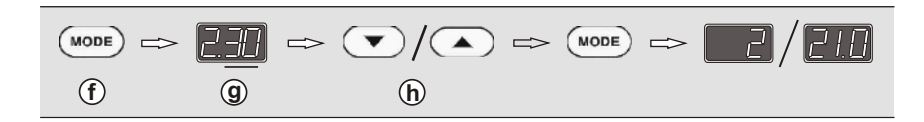

Jeweils ein weiterer Druck der **"Mode"-Taste** führt Sie in die Programmpunkte **3**. Jahr, **4**. Monat und **5**. Tag, aktualisieren Sie die im jeweiligen Programmpunkt angezeigten Werte durch drücken der Taste **"Auf"** bzw. **"Ab"**. Durch einen abschließenden Druck der **"Mode"-Taste** verlassen Sie die Menüebene der Basiselektronik, Ihre Eingaben werden gespeichert, am Display der Basiselektronik wird die Leistungsstufe bzw. die Raumtemperatur (bei Anlagenbetrieb über Fernbedienung ProfiLine FD) angezeigt.

#### - Uhrzeit / Datum, Einstellung über die Fernbedienung ProfiLine FD (Zubehör):

-> siehe Bedienungsanleitung Fernbedienung

#### 3.3) - Funktionsprüfung Lüftungsgerät:

überprüfen Sie durch ändern der Leistungsstufen die Funktion des Lüftungsgerätes. Die Leistungsstufen können (1). über den 3-Stufenschalter **ProfiLine STE 3** (Zubehör)

Ž. über die Fernbedienung ProfiLine FD (Zubehör)

verändert werden:

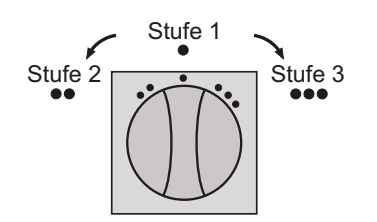

1. 3-Stufenschalter ProfiLine STE 3

Überprüfen Sie die drei Leistungsstufen des Lüftungsgerätes durch Betätigung des 3-Stufenschalters, die der Schalterstellung entsprechende Leistungsstufe wird an der Basiselektronik des Lüftungsgerätes angezeigt (siehe (b), Seite 5, Meldeleuchten Basiselektronik).

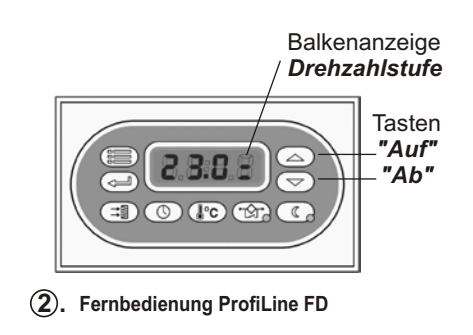

Überprüfen Sie die drei Leistungsstufen des Lüftungsgerätes durch drücken der Tasten **"Auf"** bzw. **"Ab"**. Die Leistungsstufe wird durch eine Balkenanzeige am Display der Fernbedienung angezeigt:

- kleine Drehzahl
- mittlere Drehzahl
- hohe Drehzahl.

Die entsprechende Leistungsstufe wird auch an der Basiselektronik des Lüftungsgerätes angezeigt

| Datum: 11. Jänner 2010 |                                                               | GLT GmbH<br>Anastasius-Grün-Strasse 1 |  |
|------------------------|---------------------------------------------------------------|---------------------------------------|--|
| Für                    | Druckfehler keine Haftung. Technische Änderungen vorbehalten. | 4020 Linz                             |  |

## 3.4) - Lüftungsgerät Automatikbetrieb :

Die Basiselektronik der **ProfiLine** Geräte wird mit einem werksseitig voreingestellten Wochenprogramm mit Schaltzeiten für Tages- und Nachtbetrieb ausgeliefert. Das Wochenprogramm ermöglicht einen benutzerdefinierten Betrieb der Lüftungsanlage mit automatischer Umschaltung zwischen kleiner (Nachtbetrieb) und mittlerer Leistungsstufe (Tagbetrieb). Die voreingestellten Schaltzeiten sind in der nachstehenden Tabelle aufgeführt:

| Wochentag                                    | Funktion          | Leistungsstufe | Startzeit      | Programmzeit | Einstellbereich  |
|----------------------------------------------|-------------------|----------------|----------------|--------------|------------------|
| Montag                                       | Tagbetrieb        | mittel         | 7.30 Uhr       | P10          | 0.00 - 23.50 Uhr |
| Montag                                       | Nachtbetrieb      | klein          | 23.30 Uhr      | P11          | 0.00 - 23.50 Uhr |
| Dienstag                                     | Tagbetrieb        | mittel         | 7.30 Uhr       | P20          | 0.00 - 23.50 Uhr |
| Dienstag                                     | Nachtbetrieb      | klein          | 23.30 Uhr      | P21          | 0.00 - 23.50 Uhr |
| Mittwoch                                     | Tagbetrieb        | mittel         | 7.30 Uhr       | P30          | 0.00 - 23.50 Uhr |
| Mittwoch                                     | Nachtbetrieb      | klein          | 23.30 Uhr      | P31          | 0.00 - 23.50 Uhr |
| Donnerstag                                   | Tagbetrieb        | mittel         | 7.30 Uhr       | P40          | 0.00 - 23.50 Uhr |
| Donnerstag                                   | Nachtbetrieb      | klein          | 23.30 Uhr      | P41          | 0.00 - 23.50 Uhr |
| Freitag                                      | Tagbetrieb        | mittel         | 7.30 Uhr       | P50          | 0.00 - 23.50 Uhr |
| Freitag                                      | Nachtbetrieb      | klein          | 23.30 Uhr      | P51          | 0.00 - 23.50 Uhr |
| Samstag                                      | Tagbetrieb        | mittel         | 7.30 Uhr       | P60          | 0.00 - 23.50 Uhr |
| Samstag                                      | Nachtbetrieb      | klein          | 23.30 Uhr      | P61          | 0.00 - 23.50 Uhr |
| Sonntag                                      | Tagbetrieb        | mittel         | 7.30 Uhr       | P70          | 0.00 - 23.50 Uhr |
| Sonntag                                      | Nachtbetrieb      | klein          | 23.30 Uhr      | P71          | 0.00 - 23.50 Uhr |
| Automatische Umschaltung Sommer-/Winterzeit: |                   | P90            | 0= nein, 1= ja |              |                  |
| Neustart Filterübe                           | erwachung (Filter | reset)         |                | P6           | 1= nein, 0= ja   |

Die Schaltzeiten des vorstehend dargestellten Wochenprogrammes können den Anforderungen des Anlagennutzers angepaßt werden. Die Schaltzeiten können in **10-Minutenschritten** eingegeben werden, die Änderung der Schaltzeiten kann über die Basiselektronik oder die Fernbedienung (*ProfiLine FD*, Zubehör) vorgenommen werden:

#### - Schaltzeitänderung über die Basiselektronik:

- (a). Drücken Sie 5 Sekunden die "Mode"-Taste an der Basiselektronik des Lüftungsgerätes (siehe(3), Seite 5)
- (b). am Display der Elektronik wird die Meldung = "Menü 1" angezeigt
- (c). durch Druck der "Auf"-Taste wechseln Sie in das "Menü 2" Schaltzeiten Wochenprogramm
- (d). durch erneuten Druck der "Mode-Taste" gelangen Sie in die Programmierebene dieses Eingabemenüs
- (e). am Display wird der Programmpunkt "P 1" angezeigt

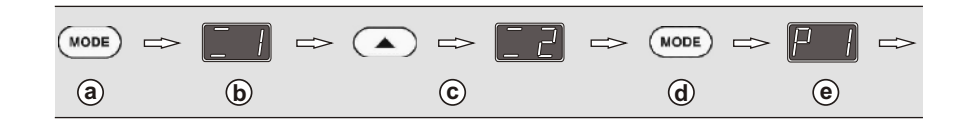

(f). drücken Sie die "Auf"-Taste bis Sie die zu ändernde Programmzeit (siehe Tabelle oben) erreichen

- (g). durch Druck der "Mode"-Taste wird der eingestellte Wert angezeigt
- (h). halten Sie die "Mode"-Taste gedrückt und ändern Sie den angezeigten Wert
- (i). durch drücken der "Auf" bzw. "Ab"-Taste

10

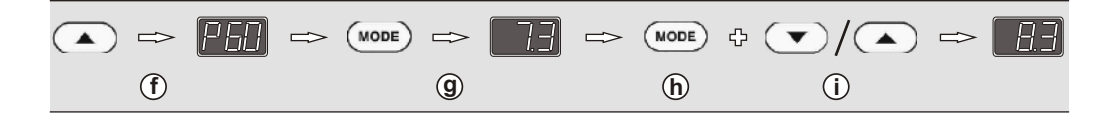

Zur Änderung weiterer Schaltzeiten wiederholen Sie die Eingabeschritte (f). bis (i). Warten Sie nach Ihrer letzten Eingabe **20 Sekunden ab**, Ihre Eingaben werden gespeichert, die Displayanzeige wechselt zurück zur Menüanzeige, nach weiteren **20 Sekunden** zur Normalanzeige von Leistungsstufe bzw. Raumtemperatur (bei Anlagenbetrieb über Fernbedienung ProfiLine FD):

\_\_\_ ⇒ \_\_\_/21.0

| GLT GmbH  | Datum: 11. Jänner 2010                                            |
|-----------|-------------------------------------------------------------------|
| 4020 Linz | Für Druckfehler keine Haftung. Technische Änderungen vorbehalten. |

### - Fortsetzung Lüftungsgerät Automatikbetrieb :

#### - Schaltzeitänderung über die Fernbedienung ProfiLine FD:

(a). drücken Sie die "Menü"-Taste an der Fernbedienung

- (b). am Display der Fernbedienung wird der Programmpunkt "P 1" angezeigt,
- (c). drücken Sie die Taste "Auf" bis Sie die zu ändernde Programmzeit (siehe Tabelle Seite 10) erreichen
- $\mathbf{\overline{d}}$ . durch Druck der "Eingabe"-Taste wird der eingestellte Wert angezeigt

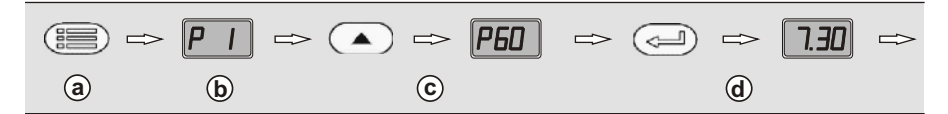

- (e). halten Sie die "Eingabe"-Taste gedrückt und ändern Sie den angezeigten Wert
- (f). durch drücken der "Auf" bzw."Ab"-Taste
- (g). durch Druck der "Menü"-Taste wird die Eingabe gespeichert, am Display erscheint die Standardanzeige von Raumtemperatur und Ventilatorleistungsstufe

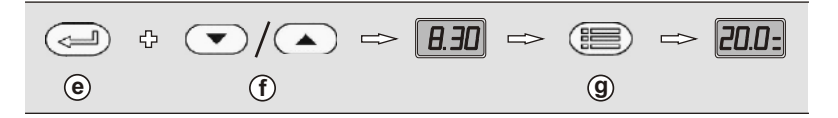

Zur Änderung mehrerer Schaltzeiten wiederholen Sie vor dem abschließenden Druck der **"Menü"-Taste** die Eingabeschritte  $(\hat{c})$ . bis  $(\hat{f})$ .

#### - Hinweise Lüftungsgerät Automatikbetrieb :

#### - Automatikbetrieb ausschalten:

Die Schaltzeiten des Wochenprogrammes sind in 10-Minutenschritten im Bereich von 0.00 bis 23.50 Uhr einstellbar (siehe Tabelle Seite 10). Ist ein Automatikbetrieb nicht erwünscht, können die Programmzeiten P10 bis P71 (siehe Tabelle Seite 10) deaktiviert werden. Die Deaktivierung erfolgt indem in den einzelnen Programmzeiten anstelle der Startzeit die Eingabe "OFF" programmiert wird. Zur Deaktivierung führen Sie die unter Schaltzeitänderung auf Seite 10 dargestellten Programmierschritte (a) bis (1) aus, halten Sie unter (1) die "Auf" bzw "Ab"-Taste gedrückt bis am Display der Basiselektronik die Anzeige "OFF" erscheint (1 Zeitschritt nach 23.50 Uhr bzw. vor 0.00 Uhr). Warten Sie nach Ihrer letzten Eingabe 20 Sekunden ab, Ihre Eingaben werden gespeichert, die Displayanzeige wechselt zurück zur Menüanzeige, nach weiteren 20 Sekunden zur Normalanzeige von Leistungsstufe bzw. Raumtemperatur (bei Anlagenbetrieb über Fernbedienung ProfiLine FD).

Beachten Sie, daß die Deaktivierung des Automatikprogrammes für einen einzelnen Tag durch Deaktivierung der entsprechenden Tages-Programmzeiten, oder für das gesamte Wochenprogramm durch Deaktivierung aller Programmzeiten ausgeführt werden kann.

#### - Manuelle Leistungsänderung bei Automatikbetrieb:

Die Leistungsstufen des Lüftungsgerätes können über den 3-Stufenschalter **ProfiLine STE 3** oder die Fernbedienung **ProfiLine FD** manuell erhöht oder reduziert werden (siehe Funktionsprüfung Lüftungsgerät, **Seite 9**). Bei einer manuellen Änderung der Leistungsstufe bleibt die manuelle Einstellung bis zur **nächsten Schaltzeit** des Automatikprogrammes aktiviert, bei Erreichen der Schaltzeit wird das Lüftungsgerät über die Basiselektronik wieder in die programmierte Leistungsstufe dieser Schaltzeit umgeschaltet.

**Beispiel:** Bei aktivem Automatik-Tagesprogramm (Gerätebetrieb auf **Leistungsstufe 2**) wird über den 3-Stufenschalter oder die Fernbedienung manuell auf Leistungsstufe 3 umgeschaltet. Diese Einstellung bleibt bis zur Schaltzeit des Nachtprogrammes (Gerätebetrieb auf **Leistungsstufe 1**) bestehen, bei Erreichen der Schaltzeit des Nachtprogrammes wird das Lüftungsgerät automatisch auf **Leistungsstufe 1** zurückgeschaltet.

| Datum: 11. Jänner 2010                                            | GLT GmbH<br>Anastasius-Grün-Strasse 1 |  |
|-------------------------------------------------------------------|---------------------------------------|--|
| Für Druckfehler keine Haftung. Technische Änderungen vorbehalten. | 4020 Linz                             |  |

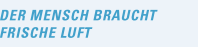

Profiline 150-350 EC/EC-B

### 4.1) - Geräteoptionen Lüftungsgerät, Leistungsanpassung :

Die **ProfiLine** Geräte können über den 3-Stufenschalter **ProfiLine STE 3** oder die Fernbedienung **ProfiLine FD** (Zubehör) auf drei unterschiedlichen Leistungsstufen betrieben werden. Die Leistungsstufen sind abhängig von der Motordrehzahl der Ventilatoren, werksseitig ist die Motordrehzahl für die Leistungsstufe **"klein"** auf **30** %, für die Leistungsstufe **"mittel"** auf **50** % und für die Stufe **"hoch"** auf **100** % der maximalen Motordrehzahl eingestellt. Über die Basiselektronik der **ProfiLine** Geräte können die Leistungsstufen durch Veränderung der Motordrehzahl aber auch an den tatsächlichen Leistungsbedarf des zu lüftenden Gebäudes angepaßt werden. Die Volumenstromkennlinien (=Luftfördermenge) der einzelnen Leistungsstufen sind in den nachstehenden Diagrammen

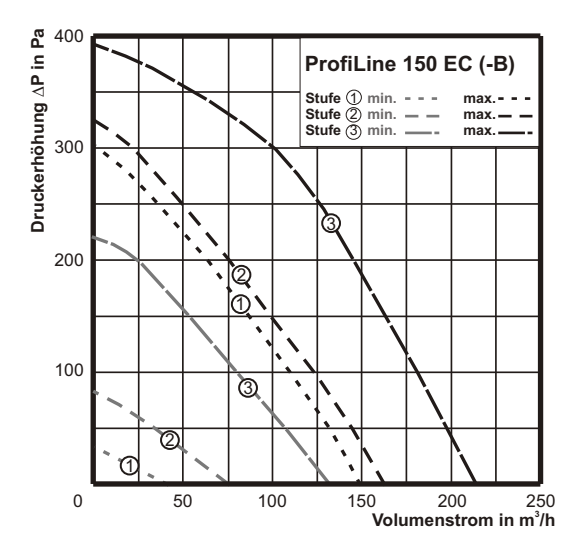

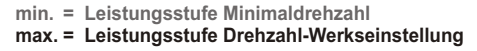

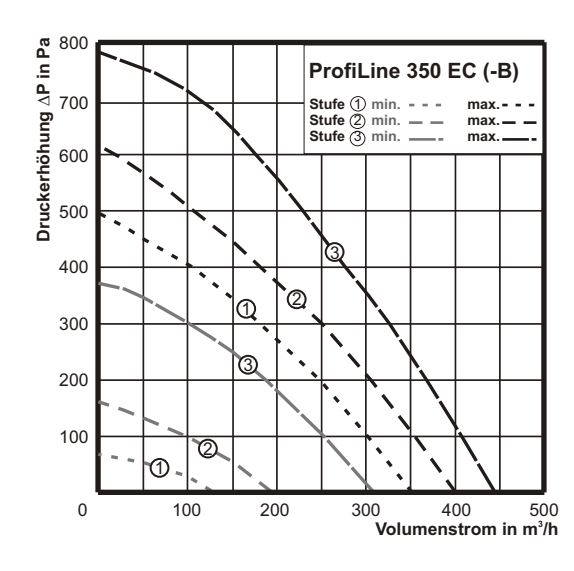

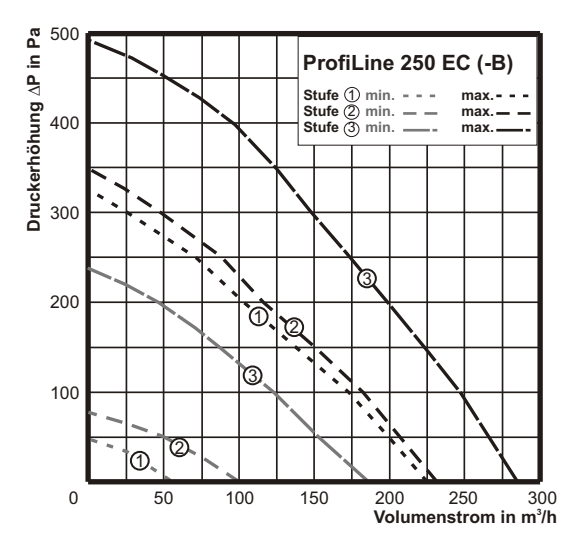

#### Leistungsanpassung Lüftungsgerät:

| Programm-<br>punkt | Funktion                                              |
|--------------------|-------------------------------------------------------|
| P22                | Drehzahl* Zuluftventilator<br>kleine Leistungsstufe   |
| P23                | Drehzahl* Abluftventilator<br>kleine Leistungsstufe   |
| P24                | Drehzahl* Zuluftventilator<br>mittlere Leistungsstufe |
| P25                | Drehzahl* Abluftventilator<br>mittlere Leistungsstufe |
| P26                | Drehzahl* Zuluftventilator<br>hohe Leistungsstufe     |
| P27                | Drehzahl* Abluftventilator<br>hohe Leistungsstufe     |

\* Drehzahlanzeige in % der Maximaldrehzahl

Die Motordrehzahlen der einzelnen Leistungsstufen können über die Basiselektronik innerhalb der oben dargestellten Kennlinien von Minimaldrehzahl und Drehzahl-Werkseinstellung stufenlos verändert werden. Da eine Änderung der Leistungsstufen wesentliche Auswirkungen auf die vom Lüftungsgerät geförderte Luftmenge hat, sollte eine Anpassung der Leistungsstufen nur vorgenommen werden wenn eine exakte Luftmengenberechnung (=Leistungsbedarf) für die Lüftungsanlage vorliegt. ->

| - 4 | - |
|-----|---|
| 1   | 1 |
|     | _ |

| GLT GmbH<br>Anastasius-Grün-Strasse 1 | Datum: 11. Jänner 2010                                            |
|---------------------------------------|-------------------------------------------------------------------|
| 4020 Linz                             | Für Druckfehler keine Haftung. Technische Änderungen vorbehalten. |

Profiline 150-350 EC/EC-B

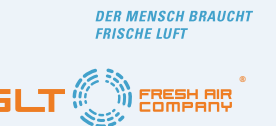

13

## - Fortsetzung Geräteoptionen Lüftungsgerät, Leistungsanpassung :

Die Motordrehzahlen der einzelnen Leistungsstufen sind für den Zu- und den Abluftventilator getrennt einstellbar, um ein ausgeglichenes Verhältnis zwischen Zu- und Abluftmenge zu gewährleisten, ist darauf zu achten, daß bei der Änderung von Motordrehzahlen die Drehzahlen **beider Ventilatoren** (Zu- und Abluftventilator) geändert werden. Beachten Sie, daß bei einer **Drehzahl-/ Leistungserhöhung** des Lüftungsgerätes die Strömungsgeschwindigkeit innerhalb des Leitungssystemes ansteigt. Aus Geräuschgründen wird empfohlen eine maximale Strömungsgeschwindigkeit von **3,5 m/Sek.** nicht zu überschreiten.

Um einen Stillstand der Ventilatoren zu verhindern ist die **Drehzahlabsenkung** auf minimal **25 %** der Maximaldrehzahl begrenzt.

Da eine Änderung der Motordrehzahl erhebliche Auswirkungen auf die vom Lüftungsgerät geförderte Luftmenge hat, ist eine Änderung nur nach Eingabe des Installateurcodes (siehe Eingabemenüs, **Seite 6**) an der Basiselektronik möglich.

#### - Leistungsanpassung über die Basiselektronik:

- (a). Drücken Sie 5 Sekunden die "Mode"-Taste an der Basiselektronik des Lüftungsgerätes (siehe (3), Seite 5)
- (b). am Display der Elektronik wird die Meldung "Menü 1" angezeigt,
- (c). durch dreimaligen Druck der "Auf"-Taste wechseln Sie in das "Menü 4" Geräteoptionen
- (d). nach erneutem Druck der "Mode"-Taste wird der Installateurcode\* verlangt (siehe Eingabernenüs, Seite 6)
- (e). geben Sie durch Druck der Tasten "Auf" oder "Ab" den dreistelligen Installateurcode ein, bestätigen Sie jede eingegebene Ziffer durch Druck der "Mode"-Taste

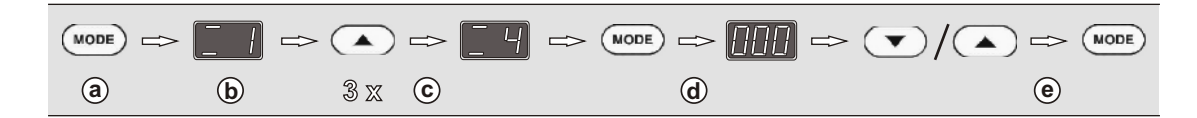

nachdem Sie Ihre letzte Codeziffer durch Druck der "Mode"-Taste bestätigt haben

(f). wird am Display wieder das "Menü 4" angezeigt

(g). durch drücken der "Mode"-Taste gelangen Sie in die Programmierebene dieses Eingabemenüs

(h). am Display wird der Programmpunkt "P 1" angezeigt

(i). drücken Sie die "Auf"-Taste bis Sie den zu ändernden Programmpunkt (siehe Tabelle Seite 12) erreichen

k. durch Druck der "Mode"-Taste wird der eingestellte Wert angezeigt (Anzeige in % der Maximaldrehzahl)

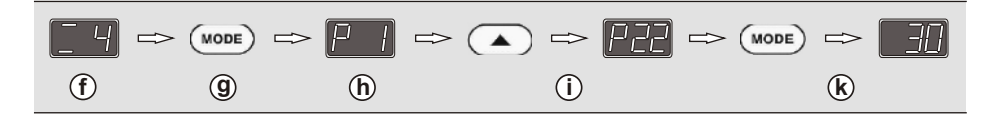

①. halten Sie die "Mode"-Taste gedrückt und ändern Sie den angezeigten Wert

(m). durch drücken der "Auf" bzw. "Ab"-Taste

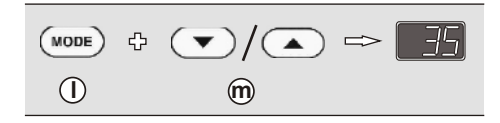

Zur Änderung weiterer Programmpunkte wiederholen Sie die Eingabeschritte (i) bis (n) Warten Sie nach Ihrer letzten Eingabe **20 Sekunden ab**, Ihre Eingaben werden gespeichert, die Displayanzeige wechselt zurück zur Menüanzeige, nach weiteren **20 Sekunden** zur Normalanzeige von Leistungsstufe bzw. Raumtemperatur (bei Anlagenbetrieb über Fernbedienung ProfiLine FD):

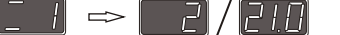

| Datum: 11. Jänner 2010                                            | GLT GmbH<br>Anastasius-Grün-Strasse 1 |  |
|-------------------------------------------------------------------|---------------------------------------|--|
| Für Druckfehler keine Haftung. Technische Änderungen vorbehalten. | 4020 Linz                             |  |

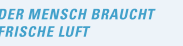

Profiline 150-350 EC/EC-B

# 4.2) - Fortsetzung Geräteoptionen Lüftungsgerät :

## - Sommerbypaß (nur Geräteausführungen ProfiLine -B):

**ProfiLine** Geräte der Ausführung -**B** sind mit einer automatischen, motorisch betriebenen Bypaßklappe ausgerüstet die im Sommerbetrieb den Zuluftstrom am Wärmetauscher vorbeileitet und somit eine Aufheizung des Gebäudes durch die Lüftungsanlage verhindert. Die Bypaßklappe wird über die Basiselektronik des Lüftungsgerätes temperaturabhängig geöffnet, die Öffnung der Bypaßklappe wird durch eine Meldeleuchte (siehe ), **Seite 5**) angezeigt. Werksseitig ist die Elektronik so eingestellt, daß die Bypaßklappe bei einer Raumtemperatur (=Ablufttemperatur) von **24° C** öffnet. Wird vom Anlagennutzer ein früheres oder späteres Öffnen der Bypaßklappe gewünscht, kann die werksseitige Temperatureinstellung über die Basiselektronik des Lüftungsgerätes geändert werden. Die Öffnungstemperatur der Bypaßklappe ist im **Eingabemenü 4** (siehe **Seite 6**), unter **Programmpunkt P41** im Bereich von **15** bis **30° C** einstellbar. Da die Temperaturänderung Auswirkungen auf die Wärmerückgewinnung des Lüftungsgerätes hat, ist die Änderung nur nach Eingabe des Installateurcodes (siehe Eingabemenüs, **Seite 6**) möglich.

### - Sommerbypaß, Temperaturänderung über die Basiselektronik:

(a). Drücken Sie 5 Sekunden die "Mode"-Taste an der Basiselektronik des Lüftungsgerätes (siehe ③, Seite 5)

- (b). am Display der Elektronik wird die Meldung = "Menü 1" angezeigt
- ©. durch dreimaligen Druck der "Auf"-Taste wechseln Sie in das "Menü 4" Geräteoptionen

(d). durch erneuten Druck der "Mode-Taste" gelangen Sie in die Programmierebene dieses Eingabemenüs

(e). am Display wird der Programmpunkt P 1 angezeigt

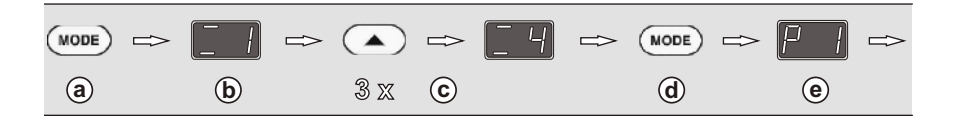

- (f). drücken Sie die "Auf"-Taste bis Sie den Programmpunkt P41 (siehe Beschreibung oben) erreichen
- (g). durch Druck der "Mode"-Taste wird der eingestellte Wert angezeigt
- $\overline{\mathbf{b}}$ . halten Sie die "Mode"-Taste gedrückt und ändern Sie den angezeigten Wert
- (i). durch drücken der "Auf" bzw. "Ab"-Taste

14

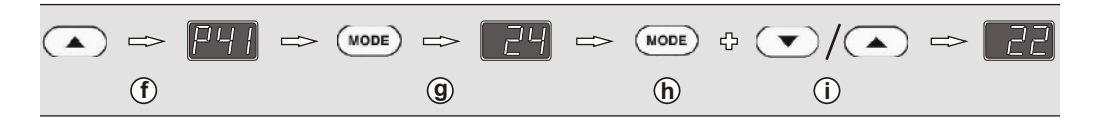

Warten Sie nach Ihrer Eingabe **20 Sekunden ab**, Ihre Eingabe wird gespeichert, die Displayanzeige wechselt zurück zur Menüanzeige, nach weiteren **20 Sekunden** zur Normalanzeige von Leistungsstufe bzw. Raumtemperatur (bei Anlagenbetrieb über Fernbedienung ProfiLine FD):

Profiline 150-350 EC/EC-B

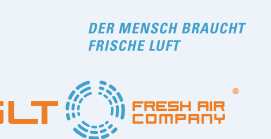

## 5.1) - Lüftungsgerät Reinigung und Wartung :

#### Achtung ! Lüftungsgerät vor allen Revisions- / Wartungsarbeiten vom Netz trennen !

Die mechanischen und elektrischen Komponenten der **ProfiLine** Lüftungsgeräte sind wartungsfrei, äußerliche Verschmutzungen am Gehäuse des Lüftungsgerätes können mit einem feuchten Tuch entfernt werden. Verwenden Sie zur Gehäusereinigung **keinesfalls lösungsmittelhaltige** Reinigungsmittel da die Pulverbeschichtung des Gehäuses durch derartige Reinigungsmittel angegriffen wird.

In der Luft schwebende Fette, Feinstäube u.ä. führen im Lauf des Betriebes zur Verschmutzung der im Lüftungsgerät eingesetzten Filter für Zu- und Abluft sowie zu einem feinen Niederschlag auf den Lamellen des Wärmetauschers. Um einen ordnungsgemäßen Betrieb des Lüftungsgerätes zu gewährleisten, müssen Filter und Wärmetauscher (siehe Geräteaufbau, **Seite 4**) daher wie nachstehend beschrieben in bestimmten Abständen gereinigt bzw. ersetzt werden. Um die Filter zu tauschen oder den Wärmetauscher zu reinigen muß die Revisionstüre abgenommen werden:

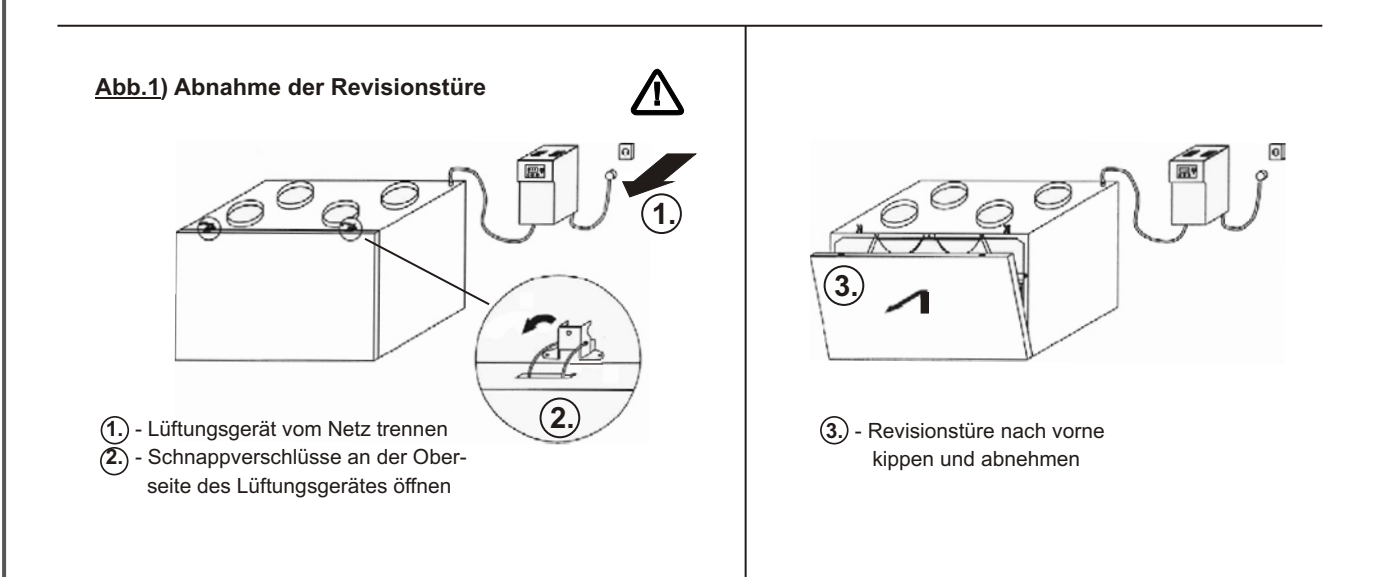

#### 5.2) - Filter kontrollieren / wechseln:

Die im Lüftungsgerät eingesetzten Filter für Zu- und Abluft werden über eine in der Basiselektronik des Lüftungsgerätes integrierte Betriebszeitmessung überwacht. Wird eine **Betriebsdauer von 2160 Stunden** (= 3 Monate Betrieb der Ventilatoren) erreicht, wird an der Basiselektronik (*siehe unten, Abb.2*), bei Anlagenbetrieb über die Fernbedienung ProfiLine FD (*siehe unten, Abb.3*) auch an der Fernbedienung, die Störungsmeldung "*Ft*" (Zuluftfilter verschmutzt) bzw. "*Fa*" (Abluftfilter verschmutzt) angezeigt:

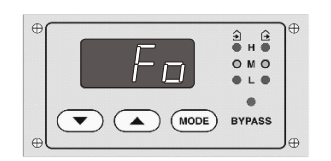

<u>Abb.2</u>) - Filterwechselanzeige Basiselektronik

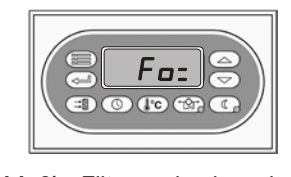

<u>Abb.3</u>) - Filterwechselanzeige Fernbedienung ProfiLine FD

Wird an der Basiselektronik oder der Fernbedienung ProfiLine FD eine Filterverschmutzung angezeigt, müssen die Filter überprüft, gegebenenfalls ersetzt werden.

| Datum: 11. Jänner 2010                                            | GLT GmbH<br>Anastasius-Grün-Strasse 1 |  |
|-------------------------------------------------------------------|---------------------------------------|--|
| Für Druckfehler keine Haftung. Technische Änderungen vorbehalten. | 4020 Linz                             |  |

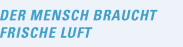

Profiline 150-350 EC/EC-B

## - Fortsetzung Lüftungsgerät Reinigung und Wartung :

#### - Filterwechsel:

- (a). Trennen Sie das Lüftungsgerät vom Netz und nehmen Sie die Revisionstüre ab
- (b). entnehmen Sie die Filter für Zu- und Abluft (siehe Geräteaufbau, Seite 4), die Filter sind in Führungen im Lüftungsgerät eingeschoben und können nach vorne aus dem Gerät gezogen werden. Überprüfen Sie die Filter hinsichtlich Verschmutzung, bei leichter Verschmutzung (keine erkennbare Verfärbung des Filtermaterials) können die Filter abgesaugt oder ausgeklopft werden, bei starker Verschmutzung (Dunkelfärbung des Filtermaterials) müssen die Filter ersetzt werden. Ersatzfilter erhalten Sie beim Installateur Ihrer Anlage.

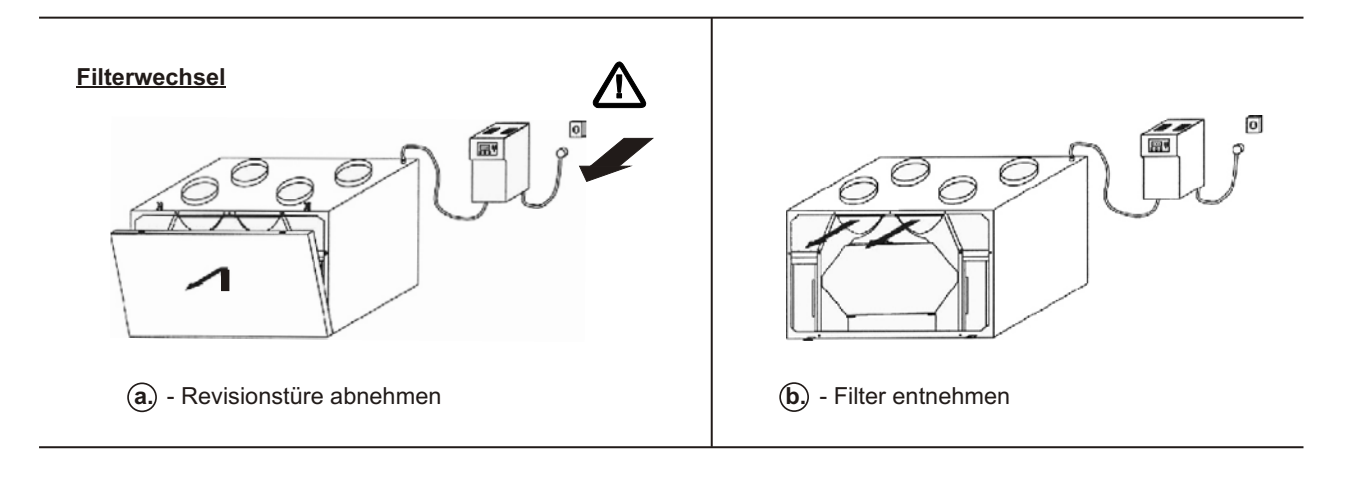

- (c). Schieben Sie die gereinigten / neuen Filter in das Lüftungsgerät ein, achten Sie darauf, daß die Filter korrekt in ihren Führungen sitzen
- d. schließen Sie die Revisionst
  üre und stecken Sie den Netzstecker des L
  üftungsger
  ätes in die Steckdose

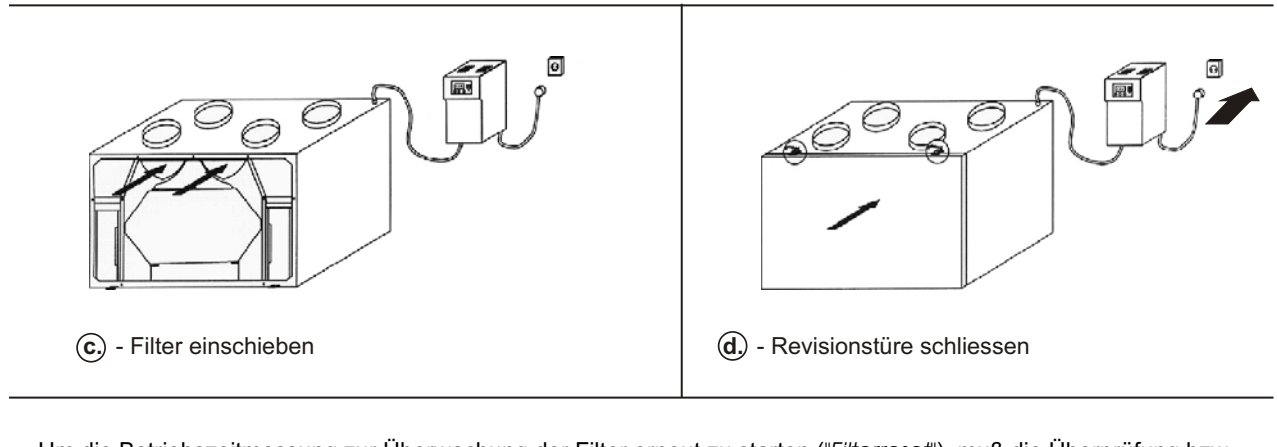

Um die Betriebszeitmessung zur Überwachung der Filter erneut zu starten ("*Filterreset*"), muß die Überprüfung bzw. der Austausch der Filter an der Basiselektronik oder, bei Anlagenbetrieb über die Fernbedienung ProfiLine FD, an der Fernbedienung eingegeben werden.

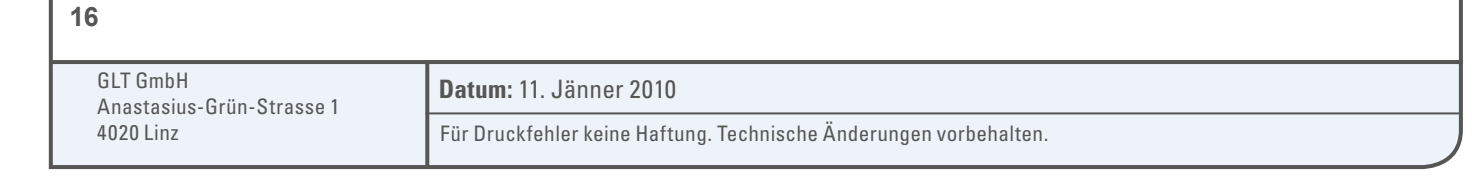

| Betriebsanleitung                                                                                                    | DER MENSCH BRAUCHT<br>FRISCHE LUFT                     |  |  |
|----------------------------------------------------------------------------------------------------|--------------------------------------------------------|--|--|
| Profiline 150-350 EC/EC-B                                                                                                    |                                                        |  |  |
| - Fortsetzung Lüftungsgerät, Reinigung und Wartung :                                                                                                    |                                                        |  |  |
| 5.3) - <u>Neustart Filterüberwachung ("Filterreset") über die Basiselektron</u>                                                                                                    | i <u>k:</u>                                            |  |  |
| <ul> <li>Zur Behebung der Fehlermeldungen <i>"Ft"</i> (Zuluftfilter verschmutzt) bzw. <i>"Fa"</i> (Abluftfilter ver</li> <li>a). drücken Sie 5 Sekunden die "Mode"-Taste an der Basiselektronik des Lüftungsgerätes</li> <li>b). am Display der Elektronik wird die Meldung <i>"Menü 1"</i> angezeigt,</li> <li>c). durch Druck der "Auf"-Taste wechseln Sie in das <i>"Menü 2"</i> Schaltzeiten</li> <li>d). durch drücken der "Mode"-Taste gelangen Sie in die Programmierebene dieses Eingal</li> <li>e). am Display wird der Programmpunkt <i>"P 1"</i> angezeigt</li> </ul> | rschmutzt)<br>s (siehe ③ , <b>Seite 5</b> )<br>pemenüs |  |  |
| $ \begin{array}{c} \hline F_{D} \Rightarrow \textcircled{MODE} \Rightarrow \fbox{I} \Rightarrow \textcircled{A} \Rightarrow \fbox{I} \Rightarrow \textcircled{MODE} \Rightarrow \fbox{I} \\ \hline a & b & c & d & e \\ \hline \end{array} $                                                                                                    |                                                        |  |  |
| <ul> <li>(f). drücken Sie die "Auf"-Taste bis Sie den Programmpunkt "P6" (siehe Tabelle Seite 10)</li> <li>(g). durch drücken der "Mode"-Taste wird der Status "1" (Filterüberwachung abgelaufen) a</li> <li>(h). halten Sie die "Mode-Taste" gedrückt und ändern Sie durch Druck der "Ab"-Taste</li> <li>(f). den angezeigten Status auf "0" (Filterüberwachung aktiviert)</li> </ul>                                                                                                    | erreichen<br>ngezeigt                                  |  |  |
| $ \begin{array}{c} \bullet & \Rightarrow \hline \hline \hline \hline \hline \hline \hline \hline \hline \hline \hline \hline \hline \hline \hline \hline \hline \hline$                                                                                                    |                                                        |  |  |
| Warten Sie nach Ihrer Eingabe <b>20 Sekunden ab</b> , Ihre Eingabe wird gespeichert, die Displaya<br>zur Menüanzeige, nach weiteren <b>20 Sekunden</b> zur Normalanzeige von Leistungsstufe bzv<br>Anlagenbetrieb über Fernbedienung ProfiLine FD):                                                                                                    | anzeige wechselt zurück<br>v. Raumtemperatur (bei      |  |  |
| - Neustart Filterüberwachung ("Filterreset") über die Fernbedienung Pre                                                                                                    | ofiLine FD:                                            |  |  |
| <ul> <li>(a). drücken Sie die "Filterreset"-Taste an der Fernbedienung</li> <li>(b). am Display der Fernbedienung wird die Meldung "<i>rES</i>" (Reset) angezeigt,</li> <li>(c). drücken Sie zum Neustart der Filterüberwachung 5 Sekunden die Taste "Eingabe"</li> <li>(d). die "<i>rES</i>"-Anzeige wird durch die Standardanzeige von Raumtemperatur und Ventilator</li> </ul>                                                                                                    | leistungsstufe ersetzt                                 |  |  |
| Fo $\Rightarrow$ $rE5$ $\Rightarrow$ $\Rightarrow$ $200$ :abcd                                                                                                    |                                                        |  |  |
|                                                                                                    |                                                        |  |  |
|                                                                                                    |                                                        |  |  |
|                                                                                                    |                                                        |  |  |
|                                                                                                    |                                                        |  |  |
|                                                                                                    | 17                                                     |  |  |

| Datum: 11. Jänner 2010                                            | GLT GmbH<br>Anastasius-Grün-Strasse 1 |  |
|-------------------------------------------------------------------|---------------------------------------|--|
| Für Druckfehler keine Haftung. Technische Änderungen vorbehalten. | 4020 Linz                             |  |

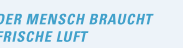

Profiline 150-350 EC/EC-B

## - Fortsetzung Lüftungsgerät Reinigung und Wartung :

## 5.4) - Reinigung Wärmetauscher:

Durch in der Luft schwebende Fette, Feinstäube u.ä. kommt es im Laufe des Betriebes zu einem feinen Niederschlag auf den Lamellen des Wärmetauschers. Der Wärmetauscher sollte daher **einmal jährlich** gereinigt werden: (a), Trennen Sie das Lüftungsgerät vom Netz und nehmen Sie die Revisionstüre ab.

**(b)**. Ziehen Sie den Wärmetauscher (siehe Geräteaufbau , **Seite 4**) vorsichtig nach vorne aus dem Lüftungsgerät, achten Sie darauf, die Lamellen des Wärmetauschers nicht zu verbiegen.

Spülen Sie den Wärmetauscher mit einer Brause (Dusche / Badewanne) mit **warmem** Wasser (max. 60° C) ab und lassen Sie ihn danach **vollständig abtrocknen**.

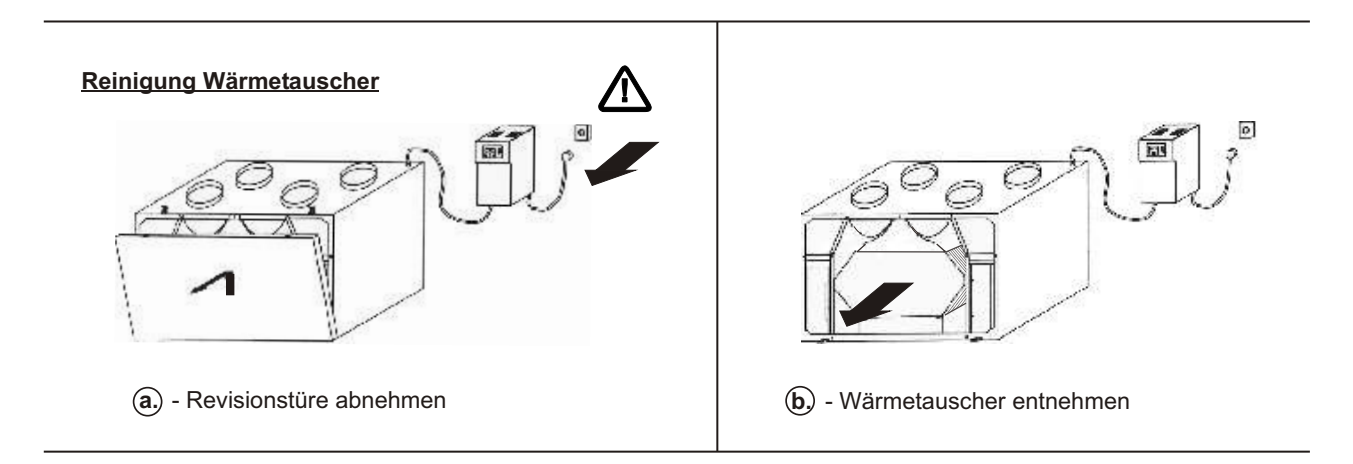

Vor dem Wiedereinsetzen des Wärmetauschers sollte auch die **Kondensatwanne** und der **Kondensatablauf** (siehe Geräteaurbau, **Seite 4**) hinsichtlich Verschmutzung / Verstopfung überprüft werden. Um eine Kondensatableitung zu gewährleisten, müssen eventuell vorhandene Verschmutzungen / Ablagerungen vorsichtig entfernt werden.

(c). Schieben Sie den gereinigten, trockenen Wärmetauscher in das Lüftungsgerät ein. Den Wärmetauscher nur vollständig abgetrocknet in das Lüftungsgerät einsetzen, auf einem feuchten Tauscher kommt es zu sofortigem Staubniederschlag!

Achten Sie darauf, daß der Wärmetauscher korrekt in seinen Führungen sitzt und vollständig in das Lüftungsgerät eingeschoben ist.

(d). Schließen Sie die Revisionstüre und stecken Sie den Netzstecker des Lüftungsgerätes in die Steckdose.

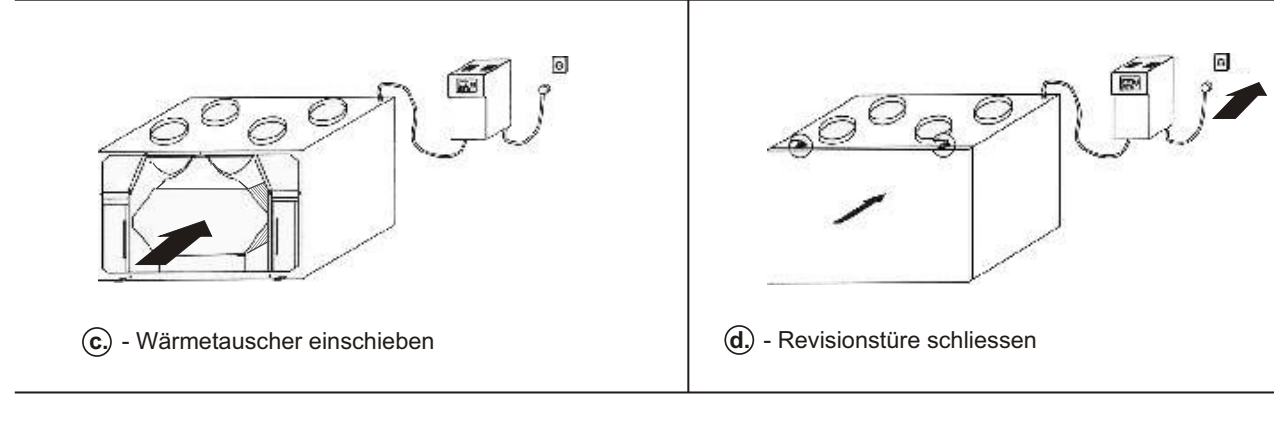

Nach dem Einstecken des Netzsteckers wird der Lüftungsbetrieb der Anlage automatisch fortgesetzt.

| GLT GmbH<br>Anastasius-Grün-Strasse 1<br>4020 Linz | Datum: 11. Jänner 2010                                            |
|----------------------------------------------------|-------------------------------------------------------------------|
|                                                    | Für Druckfehler keine Haftung. Technische Änderungen vorbehalten. |

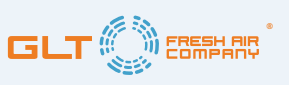

## - Fortsetzung Lüftungsgerät, Reinigung und Wartung :

#### 5.5) - Störungsmeldungen:

Betriebsstörungen der Lüftungsanlage werden am Display der Basiselektronik, bei Betrieb über die Fernbedienung ProfiLine FD auch am Display der Fernbedienung angezeigt:

| Displayanzeige | Fehlermeldung             | Fehlerbehebung                                                                                                    |
|----------------|---------------------------|----------------------------------------------------------------------------------------------------|
| FL             | Zuluftfilter verschmutzt  | Zuluftfilter reinigen / ersetzen,<br>Neustart Filterüberwachung ("Filterreset") -> Seite 16                                     |
| Fo             | Abluftfilter verschmutzt  | Abluftfilter reinigen / ersetzen,<br>Neustart Filterüberwachung ("Filterreset") -> Seite 16                                     |
| EE             | Zuluftventilator Störung* | Fehlerermittlung durch Installateur / Elektrofachmann                                                                           |
| Eo             | Abluftventilator Störung* | Fehlerermittlung durch Installateur / Elektrofachmann                                                                           |
| <u></u>        | Fehler Uhrzeit / Datum    | Uhrzeit- / Datumseingabe prüfen, ggf. korrigieren<br>-> Seite 8                                                                 |
| EI             | Störung Temperatursensor* | Fehlerermittlung durch Installateur / Elektrofachmann                                                                           |
|                |                           |                                                                                                    |
|                | Frostschutzbetrieb        | Gerät befindet sich im Frostschutzbetrieb (niedere<br>Außentemperatur), Meldung erlischt bei Temper-<br>aturanstieg automatisch |

Die vorstehend aufgeführten Störungsmeldungen werden angezeigt bis der auslösende Fehler behoben wird. Bei den mit \*gekennzeichneten Störungen handelt es sich um **schwerwiegende Betriebsstörungen** des Lüftungsgerätes, informieren Sie bei Auftreten dieser Fehler Ihren Anlageninstallateur oder wenden Sie sich an unsere untenstehende Adresse.

| Datum: 11. Jänner 2010                                            | GLT GmbH<br>Anastasius-Grün-Strasse 1 |  |
|-------------------------------------------------------------------|---------------------------------------|--|
| Für Druckfehler keine Haftung. Technische Änderungen vorbehalten. | 4020 Linz                             |  |

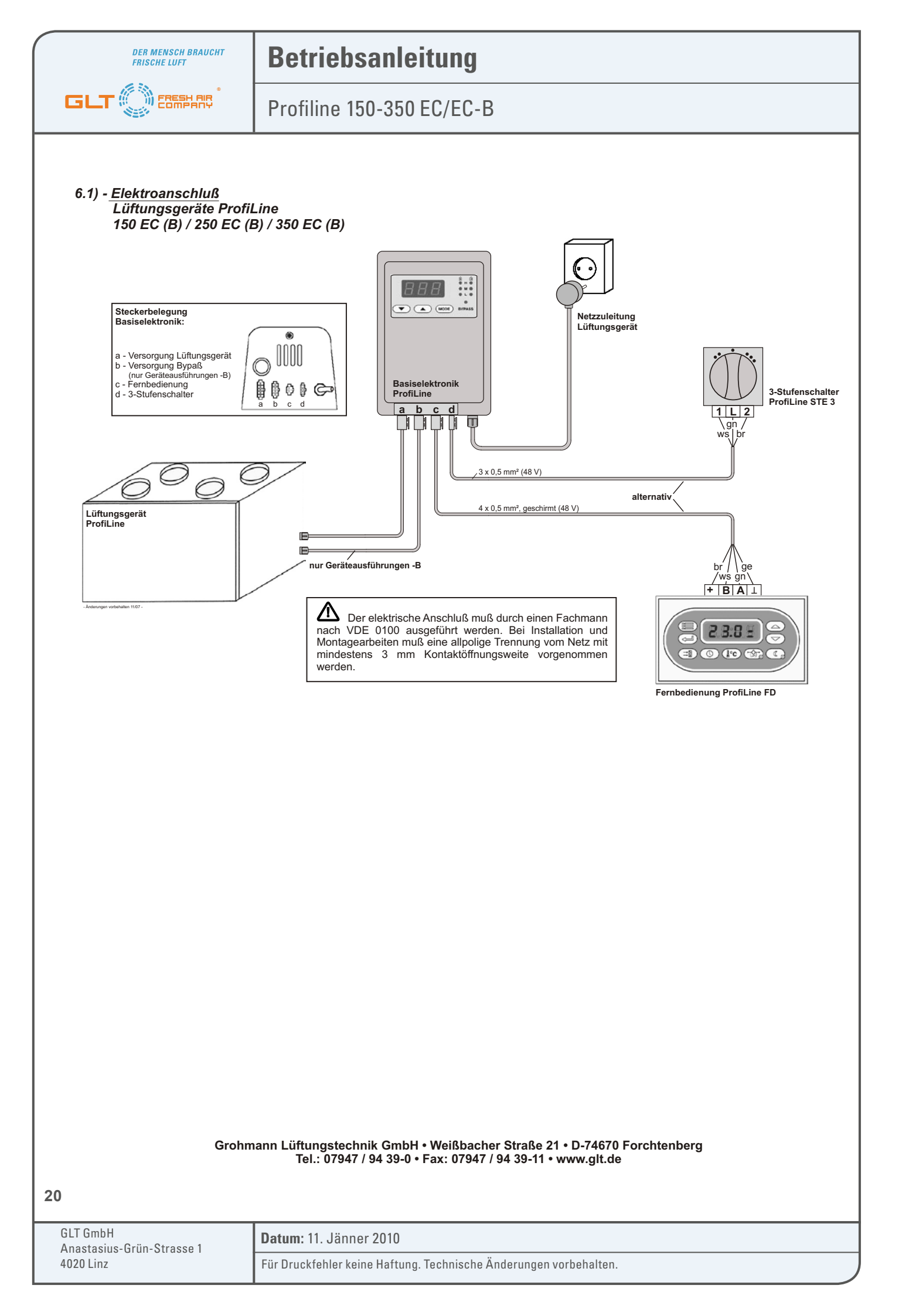